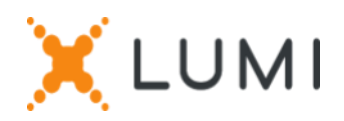

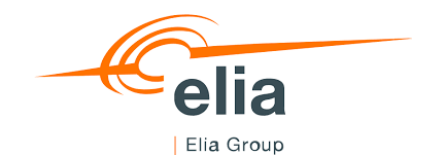

## Instructions d'enregistrement Lumi Connect

### Bienvenue à Lumi Connect !

Lumi Connect est une plateforme pour l'enregistrement et le vote aux assemblées générales d'actionnaires.

En cliquant sur le lien <u>www.lumiconnect.com</u>, vous pouvez vous enregistrer pour participer à l'Assemblée Générale Ordinaire et à l'Assemblée Générale Extraordinaire (ci-après les « Assemblées Générales ») d' Elia Group NV (ci-après « Elia Group ») le mardi 17 mai 2022, pour donner une procuration ou pour voter par correspondance (ci-après « Vote Direct »). Il n'y a aucun coût associé pour vous en tant qu'actionnaire pour utiliser la plateforme Lumi Connect.

La date limite d'enregistrement sur la plateforme Lumi Connect est le mercredi 11 mai 2022.

Veuillez lire attentivement les informations suivantes avant de poursuivre.

- Étape 1 Si vous n'avez pas de compte Lumi Connect, veuillez d'abord vous enregistrer (allez sur <u>www.lumiconnect.com</u>). Vous recevrez un e-mail pour activer votre compte. Après confirmation, veuillez-vous connecter avec votre adresse e-mail et votre mot de passe.
- Étape 2 Vous devez mettre à jour votre compte.
  - Après avoir indiqué votre numéro de téléphone et votre numéro d'identification national (numéro de registre national), vous devez sélectionner l'intermédiaire par lequel vous avez acheté les actions d'Elia Group. Un menu déroulant remplit automatiquement le numéro BIC/LEI. Si votre intermédiaire ne figure pas dans la liste, choisissez AUTRE et remplissez les données manuellement.
  - Si vous êtes un actionnaire nominatif, vous n'avez pas besoin d'indiquer votre intermédiaire et numéro de compte concernant les actions.
  - Remplissez maintenant votre numéro de compte concernant les actions (n'entrez que des chiffres).
  - Indiquez **le nombre total d'actions d'Elia Group** que vous possédez dans votre numéro de compte concernant les actions et pour lesquelles vous souhaitez participer aux Assemblées Générales.
  - Si vous le souhaitez, vous pouvez ajouter des informations supplémentaires. Par exemple, que vous avez besoin d'une assistance spéciale (chaise roulante) pour participer aux Assemblées Générales.

• Vous pouvez également enregistrer une ou plusieurs questions concernant les points de l'ordre du jour des Assemblées Générales.

Tous les champs doivent être remplis correctement.

Vous verrez une page de confirmation que vous devez vérifier avant de cliquer sur **CONTINUER** en bas de page.

# **Étape 3** Il vous est demandé d'indiquer de quelle manière parmi les quatre manières suivantes vous souhaitez participer aux Assemblées Générales :

- **Demande de participation** : demande de participer physiquement et de voter au Square Brussels Meeting Centre, Coudenberg Entrance, Coudenberg 3, 1000 Bruxelles.
- **Demande de participer à une réunion virtuelle** : demande de participer à distance et de voter par le biais de la plateforme Lumi Connect.
- Nommer un mandataire : donner une procuration soit au Secrétaire Général d'Elia Group, soit au toute autre personne qui peut participer et voter aux Assemblées Générales en votre nom.

Si vous choisissez de donner une procuration, vous serez automatiquement dirigé vers la page où vous pouvez désigner un mandataire pour les Assemblées Générales et donner des instructions de vote spécifiques<sup>1</sup>.

**IMPORTANT** : Vous devez appuyer sur **SOUMETTRE** en bas de page pour enregistrer votre procuration et toute instruction de vote.

• Vote Direct : Exprimer un Vote Direct avant les Assemblées Générales. Vous pourrez toujours assister aux Assemblées Générales, mais comme vous avez déjà voté, vous ne pourrez plus voter pendant les Assemblées Générales.

Si vous choisissez le Vote Direct, vous serez automatiquement dirigé vers la page où vous pouvez exprimer votre vote aux Assemblées Générales.

Si vous souhaitez approuver toutes les propositions de décisions, vous pouvez le faire en cochant la case 'Voter selon la recommandation du conseil' en haut de la page. Ensuite, il est encore possible de modifier votre vote pour chaque point de l'ordre du jour.

**IMPORTANT** : Vous devez appuyer sur **SOUMETTRE** en bas de page pour enregistrer vos votes.

Étape 4 Cliquez ensuite sur *TERMINER* pour finaliser votre enregistrement.

Le processus d'enregistrement est maintenant terminé. Vous pouvez maintenant fermer votre navigateur. À tout moment, vous pouvez vous reconnecter et modifier votre statut en appuyant sur Annuler et sélectionner à nouveau l'option de participation à la réunion de votre choix.

<sup>&</sup>lt;sup>1</sup> Si vous désignez le Secrétaire Général de la société comme mandataire, vous devez donner des instructions de vote spécifiques (étant donné que le Secrétaire Général est réputé avoir un conflit d'intérêts conformément à l'article 7:143, §4 du Code des sociétés et des associations).

#### Que se passera-t-il ensuite ?

Ligne de temps préalable aux Assemblées Générales de 17 mai 2022 :

## 3 mai Date d'enregistrement

La date légale d'enregistrement pour les Assemblées Générales est le mardi 3 mai 2022 à 24.00 heures (heure belge). Pour pouvoir participer et voter aux Assemblées Générales, vous devez être, à cette date et heure, détenteurs des actions pour lesquelles vous avez l'intention d'assister aux Assemblées Générales.

## 11 mai Closing date

En tant qu'actionnaire, vous devez vous enregistrer sur Lumi Connect au plus tard le mercredi 11 mai 2022 à 24.00 heures (heure belge) afin de pouvoir participer aux Assemblées Générales physiquement ou par procuration, ou d'exprimer votre Vote Direct pour les points à l'ordre du jour des Assemblées Générales.

#### 12 mai

#### Lumi commence la vérification

À partir du jeudi 12 mai 2022, Lumi vérifiera avec votre intermédiaire si vous êtes le bénéficiaire des actions indiquées, sur la base des données d'enregistrement que vous avez fournies.

En cas d'approbation de votre enregistrement, vous serez informé par e-mail que votre enregistrement pour la participation aux Assemblées Générales est approuvé. Si vous avez indiqué que vous souhaitiez participer aux Assemblées Générales à distance, vous recevrez un login et un mot de passe pour assister aux Assemblées Générales virtuelles.

Si vous avez voté par Vote Direct, ces votes seront enregistrés lors de l'approbation de votre enregistrement.

#### 17 mai

#### Jour de réunion

En vous connectant, vous remarquerez que votre formulaire de demande de participation aux Assemblées Générales est maintenant devenu votre carte de présence ; vous verrez le code QR et le code-barres.

Le code QR sera utilisé pour vous enregistrer lorsque vous assisterez aux Assemblées Générales en salle. Pour assister aux Assemblées Générales virtuellement, vous utiliserez le code du code-barres pour vous connecter.

Si vous n'avez pas encore exprimé votre vote avant les Assemblées Générales, vous pourrez le faire pendant les Assemblées Générales (virtuelles). Si vous assistez aux Assemblées Générales en personne en salle, vous recevrez un boîtier de vote électronique après

| Approval status: A                                                | Approved                                                                  |        |
|-------------------------------------------------------------------|---------------------------------------------------------------------------|--------|
| equired fields are                                                | e marked with an asterisk (*)                                             |        |
| ■ <b>×</b> ■<br>₩2904<br>■598                                     | 1001                                                                      |        |
| Summary                                                           | /                                                                         |        |
|                                                                   |                                                                           |        |
| <u>What happens nex</u><br>More info                              | <u>xt</u>                                                                 |        |
| <u>What happens new</u><br>More info<br>My Participati            | st<br>on                                                                  |        |
| Vhat happens nex<br>Aore info<br>My Participati<br>AGM *          | st<br>on<br>Requested to attend                                           | Cancel |
| What happens ner<br>Aore info<br>My Participati<br>AGM *<br>EGM * | ST<br>ON<br>Requested to attend<br>Requested to attend virtual<br>meeting | Cancel |

vérification de votre carte d'identité au bureau d'enregistrement. Si vous avez voté avant les Assemblées Générales, vous êtes également invités à assister aux Assemblées Générales (virtuelles).

#### Où puis-je trouver plus d'informations sur les Assemblée Générales d'Elia Group?

Vous trouverez toutes les informations concernant les Assemblées Générales **d'Elia Group** de **mardi 17 mai 2022** sur le <u>site web</u> d'Elia.